# **RPI**

# SIPEL

## MANUAL DE USO CERTIFICADO DE DOMINIO WEB

### **ESCRIBANOS**

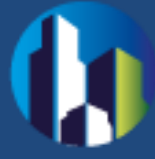

#### Contenido

| 1.  | GENERALIDADES                                                        | 2    |
|-----|----------------------------------------------------------------------|------|
| 2.  | REQUERIMIENTOS TECNICOS                                              | 2    |
| 3.  | ACCESO AL SISTEMA                                                    | 2    |
| 4.  | INGRESO DE DATOS DE USUARIO                                          | 3    |
| 5.  | SOLICITUD DE CERTIFICADOS DE DOMINIO                                 | 4    |
| 6.  | COMPLETAR LOS RUBROS DEL FORMULARIO                                  | 5    |
| 7.  | ADJUNTAR LA SOLICITUD FIRMADA DIGITALMENTE                           | . 12 |
| 8.  | CONSULTA DE CERTIFICADOS DE DOMINIO                                  | . 17 |
| 9.  | PAGO REQUERIDO                                                       | . 18 |
| 10. | DESCARGAR EL FORMULARIO FIRMADO DIGITALMENTE ASOCIADO A LA SOLICITUD | . 19 |

#### **1. GENERALIDADES**

La **Solicitud de Certificado de Dominio vía web** del Registro de la Propiedad Inmueble de Capital Federal, permite completar y solicitar **certificados de dominio** on-line, desde la página del Registro de la Propiedad Inmueble por Sistema SIPEL.

Los perfiles de usuarios para los cuáles está disponible el Sistema SIPEL de Solicitud de Certificado de Dominio (e inhibiciones) son –exclusivamente– los Escribanos.

Los Escribanos de La Ciudad de Buenos, activos, ya se encuentran dados de alta como usuarios de SIPEL. En caso de tener algún inconveniente con su clave, podrán solucionarlo ingresando a la página del Registro, Sistema de Abonados (SIABO) para actualizar su clave.

#### 2. REQUERIMIENTOS TECNICOS

El sistema está desarrollado para funcionar sobre los siguientes navegadores:

- Internet Explorer 9 (o superior)
- Mozilla Firefox 18 (o superior)
- Google Chrome 28 (o superior)

#### 3. ACCESO AL SISTEMA

Para acceder al Sistema es necesario ingresar a la sección de Usuarios Subscriptos del Portal del RPI. Para ello debe seleccionar la opción SIPEL del sitio <u>http://www.dnrpi.jus.gov.ar/</u> como se puede observar en la siguiente imagen.

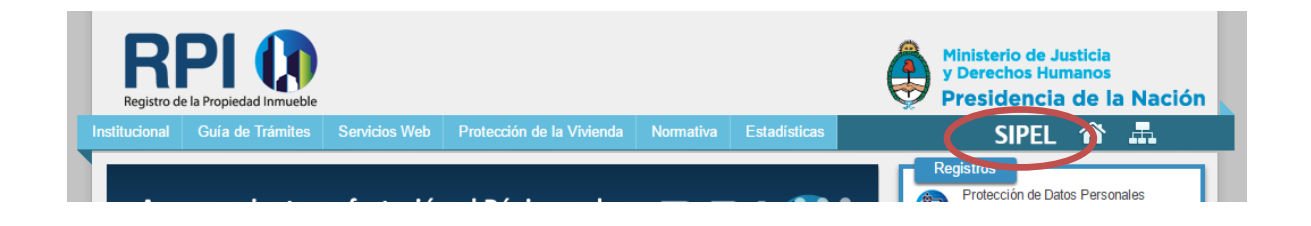

#### 4. INGRESO DE DATOS DE USUARIO

Al seleccionar esta opción, se le mostrará una página con información acerca de los servicios web ofrecidos y a través de la opción **"Iniciar sesión**", podrá acceder a la sección de usuarios subscriptos.

Complete Usuario, Clave y haga clic en el botón Iniciar sesión.

| RP           |               | SIPEL<br>SISTEMA DE PUBLICIDAD EN LINEA | Ministerio de<br>Justicia y Der<br>Presidenci | echos Humanos<br>a de la Nación |
|--------------|---------------|-----------------------------------------|-----------------------------------------------|---------------------------------|
| Inicio       | ч (т          |                                         | Nuevo Abonado                                 | Iniciar sesión                  |
| Inicio de se | sión          |                                         |                                               |                                 |
| Ingrese Usi  | uario y Clave |                                         |                                               |                                 |
| Usuario      | Escribano1    |                                         |                                               |                                 |
| Clave        | ·····         |                                         |                                               |                                 |
|              |               | Iniciar sesión                          |                                               |                                 |
|              |               |                                         |                                               |                                 |
|              |               |                                         |                                               |                                 |
|              |               |                                         |                                               |                                 |
|              |               |                                         |                                               |                                 |
|              |               |                                         |                                               |                                 |
| RPI          | )             |                                         |                                               |                                 |

#### 5. SOLICITUD DE CERTIFICADOS DE DOMINIO

Haciendo clic en el botón **Consulta y Solicitud de Informes y Certificados,** usted podrá solicitar el Certificado de Inhibición o de Dominio completando el formulario correspondiente.

| RPI                               | 0              |        | SISTEMA                              |                | EN LINEA                                                 | Ministerio de<br>Justicia y Derechos Humanos<br>Presidencia de la Nación |
|-----------------------------------|----------------|--------|--------------------------------------|----------------|----------------------------------------------------------|--------------------------------------------------------------------------|
| Inicio Mi                         | s Solicitu     | des    | L 7                                  |                | AI                                                       | bonado: 7   Usuario: <u>escribano1</u> Cerrar sesión                     |
| Consulta<br>Certifica<br>Consulta | a y So<br>Idos | olicit | ud de Informes y                     |                | Verificar Ve<br>Trámite<br>© Debe proporci<br>seguridad. | eracidad y Validez de un<br>ionar el número de entrada y el código de    |
| CERTIFIC                          | ado de         |        | 10 - Certificado de Inhibicion       | NES - INFOR    | ME 2                                                     |                                                                          |
| Ingreso                           |                |        | Disponible a partir de               |                |                                                          |                                                                          |
| Comfin                            | 07:00          | 15:45  | 10:00 hs del segundo día hábil sig   | uiente al del  | día de la solicitud                                      |                                                                          |
| Comun                             | 15:46          | 20:00  | 10:00 hs del tecer día hábil siguier | nte al del día | de la solicitud                                          |                                                                          |
|                                   | 07:00          | 11:00  | 18 he dol día do colictud            |                |                                                          |                                                                          |

Para solicitar un Certificado de Dominio, hacer clic en el botón Certificado de Dominio.

| RPI 🚺                                                                                                    | SISTEMA DE PUBLICIDAD EN LINEA                                                                                                    |
|----------------------------------------------------------------------------------------------------|----------------------------------------------------------------------------------------------------|
| Inicio Mis Solicitudes <b>4</b> ?                                                                                                    | Abonado: 7   Usuario: <u>escribano</u> ] Cerrar sesión                                                                                                    |
| Certificado de Dominio<br>Importante: El Escribano deberá firmar digita<br>solicitud y su firma digital estar avalada por a<br>certificante a nivel Nacional. <u>DTR 18/2016</u> | mente la<br>utoridad<br><b>Importante</b> : El Escribano deberá firmar digitalmente la<br>solicitud y su firma digital estar avalada por autoridad<br>certificante a nivel Nacional. <u>DTR 18/2016</u> |
| Informe 2 - Inhibiciones                                                                                                    | Informe 3 - Titularidad de Dominio                                                                                                    |
| Exención del pago contribuciones ley 17.050 para Inf                                                                                                    | ormes nº3 y Certificados                                                                                                    |

#### 6. COMPLETAR LOS RUBROS DEL FORMULARIO

**Trámite**: Indicar si se solicita Común o Urgente. Luego, seleccionar el Acto que se requiere; se desplegará una lista con varias opciones, entre ellas: **"otro"**. Esta opción debe ser utilizada para un acto no enunciado en la lista. Si solicita por más actos, deberá requerirlos -uno por vez- haciendo clic en el botón **"Agregar Actos"**.

| RPI          |                      |                          | SISTE                        | SIPEL<br>MA DE PUBLICIDAD EN LINEA   |                                 | Ministerio de<br>Justicia y De<br>Presidence | rechos Humanos<br>ia de la Nación |
|--------------|----------------------|--------------------------|------------------------------|--------------------------------------|---------------------------------|----------------------------------------------|-----------------------------------|
| Inicio       | Mis Solicitudes      | ۲ ۲                      |                              |                                      | Abonado: 7                      | Usuario: escribano1                          | Cerrar sesión                     |
| Ayuda par    | ra confeccionar el C | ertificado de Do         | minio                        |                                      |                                 |                                              |                                   |
|              | SI                   | SOLICITUI<br>FUACION JUR | ) de certifi<br>Idica del In | CACION (ART. 23 D<br>MUEBLE (DOMINIO | E LA LEY 17801<br>Y SUS CONDICI | )<br>ONES)                                   |                                   |
| Trámite      | Solicitante          | Inmueble                 | Titulares                    | Observaciones                        |                                 |                                              |                                   |
| Trámite      | Comun 🔻              | Ud. podrá de             | escargar la so               | licitud a partir de las              | 10:00 horas del                 | día 07/07/2017                               |                                   |
| Actos<br>[Se | eleccionar]          |                          |                              | E                                    | iminar                          | ]                                            |                                   |
| Agrega       | r                    |                          |                              |                                      |                                 |                                              | Siguiante »                       |
|              |                      |                          |                              | Cancelar                             |                                 |                                              | Sigurence »                       |

Con el botón Eliminar se pueden suprimir todas las operaciones no deseadas.

| Trámite             | Solicitante                                | Inmueble                             | Titulares                           | Observaciones          |                      |               |
|---------------------|--------------------------------------------|--------------------------------------|-------------------------------------|------------------------|----------------------|---------------|
| Trámite             | Comun 🔻                                    | Ud. podrá de                         | escargar la so                      | licitud a partir de la | as 10:00 horas del d | ía 07/07/2017 |
| Actos               |                                            |                                      |                                     |                        |                      |               |
| [Se                 | leccionar]                                 |                                      |                                     | •                      | Eliminar             |               |
|                     |                                            |                                      |                                     |                        |                      |               |
|                     |                                            |                                      |                                     |                        | Eliminar             |               |
| La opci<br>acto y i | ón Otro se utiliza<br>ıtilizar el botón Ag | para actos no ei<br>gregar para ingi | nunciados. Indi<br>resar el siguien | icar un solo<br>te.    |                      |               |
|                     |                                            |                                      |                                     |                        |                      |               |
|                     |                                            |                                      |                                     |                        |                      |               |
| Agrega              |                                            |                                      |                                     |                        |                      |               |
| Agrega              |                                            |                                      |                                     |                        |                      | Siguiente     |
| Agrega              |                                            |                                      | 1                                   |                        |                      | Siguiente     |

**Solicitante**: Seleccione el profesional que va a realizar la operación. Una vez seleccionado, los datos del mismo se completarán automáticamente, solo deberá completar la **Localidad** y el **Registro N°.** 

Recuerde verificar su número de Registro Notarial. Si solicita para otro Registro, ello deberá expresarlo en la pestaña **Observaciones**.

| RPI (                                                                                                    |                                                                                                    |                                                                      | SISTE                         | SIPEL                              |                                   | Ministerio de<br>Justicia y De<br>Presidenc | rechos Humanos<br>ia de la Nación |
|----------------------------------------------------------------------------------------------------|----------------------------------------------------------------------------------------------------|----------------------------------------------------------------------|-------------------------------|------------------------------------|-----------------------------------|---------------------------------------------|-----------------------------------|
| Inicio Mis S                                                                                                    | olicitudes                                                                                           | ۲ ۲                                                                  |                               |                                    | Abonado: 7                        | '   Usuario: <u>escribano1</u>              | Cerrar sesión                     |
| <ul> <li>Ayuda para con</li> </ul>                                                                                         | feccionar el (                                                                                       | Certificado de Do                                                    | minio                         |                                    |                                   |                                             |                                   |
|                                                                                                    | SI                                                                                                   | SOLICITU<br>TUACION JUF                                              | d de certifi<br>Ridica del In | CACION (ART. 23<br>IMUEBLE (DOMINI | de la ley 1780<br>Io y sus condic | )1)<br>CIONES)                              |                                   |
| Trámite S                                                                                                    | olicitante                                                                                           | Inmueble                                                             | Titulares                     | Observaciones                      |                                   |                                             |                                   |
| Solicitante - 2<br>Solicitante<br>Domicilio<br>Localidad<br>Provincia<br>Teléfono<br>Profesión<br>Matrícula<br>Registro Nº | Escribano d<br>GUSTAVC<br>AV. BELGF<br>CAPITAL F<br>CIUDAD A<br>45831428<br>ESCRIBAN<br>4625<br>2159 | de Capital Fed<br>D DARIO PERF<br>RANO 1127<br>FEDERAL<br>UTONOMA DE | BUENOS AIR                    | ES                                 |                                   |                                             |                                   |
| « Anterior                                                                                                    |                                                                                                    |                                                                      |                               |                                    |                                   |                                             | Siguiente »                       |
|                                                                                                    |                                                                                                    |                                                                      |                               | Cancelar                           |                                   |                                             |                                   |

Inmueble: Agregar Datos del Inmueble.

En caso que la solicitud sea de Tomo y Folio deberá hacer clic en el botón **Agregar Tomo/Folio** y completar los datos.

**Unidades Funcionales**: Se deben completar los datos solicitados, en caso de ingresar más de una unidad funcional deberá hacer clic en **Agregar Unidad Funcional** o suprimirlas con el botón **Eliminar.** 

| RPI 🚺                          | SIPEL<br>SISTEMA DE PUBLICIDAD EN                                      | Ministerio de<br>Justicia y Derechos Humanos<br>Presidencia de la Nación |
|--------------------------------|------------------------------------------------------------------------|--------------------------------------------------------------------------|
| Inicio Mis Solicitudes         | C 2                                                                    | Abonado: 7   Usuario: escribano1 Cerrar sesión                           |
| > Ayuda para confeccionar el C | ertificado de Dominio                                                  |                                                                          |
| SI                             | SOLICITUD DE CERTIFICACION (ART.<br>FUACION JURIDICA DEL INMUEBLE (DOM | 23 DE LA LEY 17801)<br>MINIO Y SUS CONDICIONES)                          |
| Trámite Solicitante            | Inmueble Titulares Observacion                                         | es                                                                       |
| Ubicación                      |                                                                        |                                                                          |
| Matrícula<br>Circ Número       | Unidades Funcionales                                                   |                                                                          |
| -                              | 0 Derte Indivi                                                         | sa Eliminar                                                              |
|                                | Agregar Unidad Funcional                                               |                                                                          |
|                                | Unidades Complementarias                                               |                                                                          |
|                                | Agregar Unidad Complementari                                           | а                                                                        |
| Tomos/Folios                   |                                                                        |                                                                          |
| Nomenclatura Catast            | ral                                                                    |                                                                          |
| Circunscripción Secci          | ón Manzana Parcela                                                     |                                                                          |
| « Anterior                     |                                                                        | Siguiente »                                                              |
|                                | Cancelar                                                               |                                                                          |

| RPI 🚺                                        | SISTEMA DE PUBLICIDAD EN LINEA                                                                                     | rio de<br>a y Derechos Humanos<br>dencia de la Nación |
|----------------------------------------------|----------------------------------------------------------------------------------------------------|-------------------------------------------------------|
| Inicio Mis Solicitudes                       | Abonado: 7   Usuario: escrit                                                                                       | <u>panol</u> Cerrar sesión                            |
| Ayuda para confeccionar el                   | Certificado de Dominio                                                                                             |                                                       |
| SI                                           | SOLICITUD DE CERTIFICACION (ART. 23 DE LA LEY 17801)<br>ITUACION JURIDICA DEL INMUEBLE (DOMINIO Y SUS CONDICIONES) |                                                       |
| Trámite Solicitante                          | Inmueble Titulares Observaciones                                                                                   |                                                       |
| Ubicación                                    |                                                                                                    |                                                       |
| Matrícula<br>Circ. Número                    | Unidades Funcionales 1 Parte Indivisa Eliminar                                                                     |                                                       |
|                                              | 2 Parte Indivisa Eliminar                                                                                          |                                                       |
|                                              | Agregar Unidad Funcional                                                                                           |                                                       |
|                                              | Unidades Complementarias                                                                                           |                                                       |
|                                              | Agregar Unidad Complementaria                                                                                      |                                                       |
| Tomos/Folios                                 |                                                                                                    |                                                       |
| Nomenclatura Catast<br>Circunscripción Secci | tral<br>ión Manzana Parcela                                                                                        |                                                       |
| « Anterior                                   |                                                                                                    | Siguiente »                                           |
|                                              | Cancelar                                                                                                    |                                                       |

**Unidades Complementarias**: Se deben completar los datos solicitados, en caso de ingresar más de una unidad complementaria deberá hacer clic en **Agregar Unidad Complementaria** o suprimirlas con el botón **Eliminar**.

| Trámite Solicitante | Inmueble | Titulares    | Observaciones  |          |
|---------------------|----------|--------------|----------------|----------|
| Ubicación           |          |              |                |          |
| Matrícula           | Unida    | ades Funcio  | onales         |          |
| Circ. Número        | 1        |              | Parte Indivisa | Eliminar |
|                     | Agre     | gar Unidad F | uncional       |          |
|                     | Unida    | ades Comp    | lementarias    |          |
|                     |          |              | Parte Indivisa | Eliminar |
|                     |          |              | Parte Indivisa | Eliminar |
|                     | Agre     | gar Unidad C | complementaria |          |

**Titulares**: Agregar tantas Personas Físicas o Personas Jurídicas como necesite haciendo clic en los botones **Agregar Titular** o suprimirlo con el botón **Eliminar**.

| Inicio Mis Solicitue<br>Ayuda para confeccio | des <b>C</b> ?          | Dominio                                            | Abonado: 7                                       | Usuario: <u>escribano1</u> Cerrar sesie |
|----------------------------------------------|-------------------------|----------------------------------------------------|--------------------------------------------------|-----------------------------------------|
|                                              | SOLICIT<br>SITUACION JI | UD DE CERTIFICACION (AF<br>URIDICA DEL INMUEBLE (D | RT. 23 DE LA LEY 17801)<br>Ominio y sus condicio | INES)                                   |
| Trámite Solicita                             | ante Inmueble           | Titulares Observaci                                | ones                                             |                                         |
| Apellidos Malena<br>Persona Jurídica -       | Nombre completo         | Nombres Brav                                       | /o<br>ilizada                                    | Eliminar                                |
| Apellidos<br>Persona Jurídica -              | Nombre completo         | Nombres<br>independiente de la sigla ut            | ilizada                                          | Eliminar                                |
| Agregar Titular                              |                         |                                                    |                                                  |                                         |
| × Anterior                                   |                         |                                                    |                                                  | Siguiente                               |
|                                              | ×                       | ZNXHZ Códiga                                       | ) Imagen                                         |                                         |

**Observaciones:** Campo de texto libre donde el escribano podrá indicar todas las aclaraciones que el Escribano considere pertinentes.

| Ayuda para confeccionar el Certificado de Dominio  SOLICITUD DE CERTIFICACION (ART. 23 DE LA LEY 17801) SITUACION JURIDICA DEL INMUEBLE (DOMINIO Y SUS CONDICIONES)  Trámite Solicitante Inmueble Titulares Observaciones  Anterior  Anterior  X 7 N X H Z Cádina Imagen | solicitante       Inmueble       Titulares       Observaciones                                                                                                    | icio       | Mis Solicitudes     | L 2                |                |                      | Abonado: 7   | Usuario: escribano1 | Cerrar ses |
|----------------------------------------------------------------------------------------------------|----------------------------------------------------------------------------------------------------|------------|---------------------|--------------------|----------------|----------------------|--------------|---------------------|------------|
| Anterior                                                                                                    | Solicitud de certificacion (art. 23 de la Ley 17801)<br>SITUACION JURIDICA DEL INMUEBLE (DOMINIO Y SUS CONDICIONES)                                                                                             | Avuda para | a confeccionar el C | Certificado de Dor | minio          |                      |              |                     |            |
| SOLICITUD DE CERTIFICACION (ART. 23 DE LA LEY 17801)<br>STUACION JURIDICA DEL INMUEBLE (DOMINIO Y SUS CONDICIONES)<br>rámite Solicitante Inmueble Titulares Observaciones<br>Observaciones                                                                               | SOLICITUD DE CERTIFICACION (ART. 23 DE LA LEY 17801)         STUACION JURIDICA DEL INMUEBLE (DOMINIO Y SUS CONDICIONES)         rámite       Solicitante         Inmueble       Titulares         Observaciones |            |                     |                    |                |                      |              | 1123.57             |            |
| Anterior                                                                                                    | rámite Solicitante Inmueble Titulares Observaciones                                                                                                    |            | 5                   |                    | DE CERTIFI     | CACION (ART. 23 DE   | LA LEY 17801 | )<br>DNES)          |            |
| Anterior                                                                                                    | Solicitante Inmueble Titulares Observaciones                                                                                                    |            |                     | TOACION JOK        |                |                      | 303 CONDICIN |                     |            |
| Anterior                                                                                                    | Niterior                                                                                                    | rámite     | Solicitante         | Inmueble           | Titulares      | Observaciones        |              |                     |            |
|                                                                                                    | Anterior<br>X Z N X H Z Código Imagen                                                                                                    | bservaci   | ones                |                    |                |                      |              |                     |            |
|                                                                                                    | Anterior<br>X Z N X H Z Código Imagen                                                                                                    | DServac    | ones                |                    |                |                      |              |                     |            |
|                                                                                                    | Anterior<br>X Z N X H Z Código Imagen                                                                                                    |            |                     |                    |                |                      |              |                     |            |
| Anterior                                                                                                    | Anterior<br>X Z N X H Z Código Imagen                                                                                                    |            |                     |                    |                |                      |              |                     |            |
| Anterior                                                                                                    | Anterior<br>X Z N X H Z Código Imagen                                                                                                    |            |                     |                    |                |                      |              |                     |            |
| Anterior                                                                                                    | Anterior<br>X Z N X H Z Código Imagen                                                                                                    |            |                     |                    |                |                      |              |                     |            |
|                                                                                                    | X Z N X H Z Código Imagen                                                                                                    |            |                     |                    |                |                      |              |                     |            |
| X 7 N ¥ H Z Códino Imagen                                                                                                    | X Z N X H Z Código Imagen                                                                                                    | Anterior   |                     |                    |                |                      |              |                     |            |
| A A N A H - Código Imagen                                                                                                    | A L N X H Código Imagen                                                                                                    | Anterio    | 2                   |                    |                |                      |              |                     |            |
|                                                                                                    |                                                                                                    | Anterio    |                     |                    |                | 7 9                  |              |                     |            |
|                                                                                                    |                                                                                                    | Anterio    |                     | × 7                | 2 N <b>X</b> H | Z<br>Z Código Imagen |              |                     |            |

Finalizado el ingreso de los datos en el Certificado, completar el **Código de Imagen** y hacer clic en el botón **Solicitar – Paso 1**.

|            | SOLICITUD DE CERTIFICACION (ART. 23 DE LA LEY 17801)<br>SITUACION JURIDICA DEL INMUEBLE (DOMINIO Y SUS CONDICIONES) |          |           |                              |  |  |  |
|------------|----------------------------------------------------------------------------------------------------|----------|-----------|------------------------------|--|--|--|
| Trámite    | Solicitante                                                                                                    | Inmueble | Titulares | Observaciones                |  |  |  |
|            |                                                                                                    |          |           |                              |  |  |  |
| < Anterior |                                                                                                    | × 2      | LNXH      | Z<br>Código Imagen<br>XZNXHZ |  |  |  |

En caso de existir errores aparecerán en color rojo, tal como muestra la imagen:

|                                                                                                    | lis Solicitudes                                                                                                    | <u>с</u> ?                                                                                                    |                                                                                                    |                                                    | Abonado: 7   Usuario: escribano1 Cerrar ses      |
|----------------------------------------------------------------------------------------------------|----------------------------------------------------------------------------------------------------|----------------------------------------------------------------------------------------------------|----------------------------------------------------------------------------------------------------|----------------------------------------------------|--------------------------------------------------|
| Ayuda para                                                                                                    | confeccionar el (                                                                                                    | Certificado de Do                                                                                                    | minio                                                                                                    |                                                    |                                                  |
| <ul> <li>Trami</li> <li>Inmue</li> <li>El can</li> <li>El can</li> <li>Unida</li> <li>Unida</li> <li>Titula<br/>utiliza</li> </ul> | te – Actos – Debe<br>ble – Debe comp<br>ipo "Tomo" debe<br>ipo "Folio" debe s<br>des Complement<br>des Complement<br>res – Debe compl<br>da, pero no amb | e completar el ca<br>letar el campo "l<br>ser un número e<br>arias – El campo<br>arias – El campo<br>letar los campos<br>os. | mpo "Acto".<br>Jbicación".<br>Intre 1 y 9999.<br>Itre 1 y 999.<br>"Unidad" es obli<br>"Unidad" es obli<br>Apellidos y Non | igatorio.<br>igatorio.<br>ibres o Persona Jurídica | a – Nombre completo independientemente de la sig |
|                                                                                                    | si                                                                                                    | SOLICITUE<br>TUACION JUR                                                                                                    | ) de certific<br>Idica del In                                                                                             | Cacion (art. 23 d<br>Mueble (dominio               | DE LA LEY 17801)<br>9 Y SUS CONDICIONES)         |
|                                                                                                    |                                                                                                    |                                                                                                    |                                                                                                    |                                                    |                                                  |
| Frámite                                                                                                    | Solicitante                                                                                                    | Inmueble                                                                                                    | Titulares                                                                                                    | Observaciones                                      |                                                  |
| Frámite<br>Frámite                                                                                                    | Solicitante                                                                                                    | Inmueble<br>) Ud. podrá d                                                                                                    | Titulares<br>escargar la so                                                                                               | Observaciones<br>licitud a partir de las           | s 10:00 horas del día 07/07/2017                 |
| Frámite<br>Frámite<br>Actos                                                                                                    | Solicitante                                                                                                    | Inmueble<br>Ud. podrá d                                                                                                    | Titulares<br>escargar la so                                                                                               | Observaciones<br>licitud a partir de la:           | s 10:00 horas del día 07/07/2017                 |
| Trámite<br>Trámite<br>Actos<br>[Sel                                                                                                | Solicitante<br>Comun V<br>eccionar]                                                                                                    | Inmueble<br>) Ud. podrá d                                                                                                    | Titulares<br>escargar la so                                                                                               | Observaciones<br>licitud a partir de la:           | s 10:00 horas del día 07/07/2017<br>iliminar     |
| Trámite<br>Trámite<br>Actos<br>[Sel<br>La opció<br>acto y u                                                                        | Solicitante<br>Comun<br>eccionar]<br>n Otro se utiliza<br>tilizar el botón A                                                                             | Inmueble<br>) Ud. podrá d<br>para actos no ei<br>gregar para ingr                                                            | Titulares<br>escargar la so<br>nunciados. India<br>resar el siguient                                                      | Observaciones<br>licitud a partir de las           | s 10:00 horas del día 07/07/2017<br>Eliminar     |
| Trámite<br>Trámite<br>Actos<br>[Sel<br><i>La opció</i><br><i>acto y u</i><br>Agregar                                               | Solicitante<br>Comun ▼<br>eccionar]<br>in Otro se utiliza<br>tilizar el botón A                                                                          | Inmueble<br>) Ud. podrá d<br>para actos no e<br>gregar para ingr                                                             | Titulares<br>escargar la so<br>nunciados. India<br>resar el siguient                                                      | Observaciones<br>licitud a partir de las           | s 10:00 horas del día 07/07/2017<br>Eliminar     |

Una vez haya modificado y/o agregado los datos indicados en rojo, vuelva a completar el **Código de Imagen** y haga clic en el botón **Solicitar – Paso 1.** 

#### 7. ADJUNTAR LA SOLICITUD FIRMADA DIGITALMENTE

Para presentar el trámite deberá hacer clic en **Descargar Solicitud.** La descarga efectuada del certificado debe ser firmada digitalmente con el programa del Colegio de Escribanos. Una vez firmado digitalmente, deberá seleccionar el archivo haciendo clic en **Seleccionar Archivo.** 

| RPI 🚺                                                                                           | SIPEL<br>SISTEMA DE PUBLICIDAD EN LINEA          | Ministerio de<br>Justicia y Derechos Humanos<br>Presidencia de la Nació |
|-------------------------------------------------------------------------------------------------|--------------------------------------------------|-------------------------------------------------------------------------|
| Inicio Mis Solicitudes 🔍                                                                        | 2                                                | Abonado: 7   Usuario: Escribano1 Cerrar sesión                          |
| Adjuntar Solicitud Firmada Digitalr                                                             | nente                                            |                                                                         |
| Indicaciones                                                                                    |                                                  |                                                                         |
| Para concluir con el proceso de solicitud                                                       | del Certificado de Dominio, efectue lo siguiente |                                                                         |
| 1) Descarque la solicitud.                                                                      |                                                  |                                                                         |
| 2) Firme digitalmente la solicitud. Si tiene                                                    | dudas, contáctenos.                              |                                                                         |
| 3) Adjunte la solicitud firmada dgitalment                                                      | te por Ud.                                       |                                                                         |
| 5) Haga clic en el botón "Solicitar".                                                           |                                                  |                                                                         |
| Solicitud<br>Haga clic en el botón para descargar la solicitu<br>Solicitud Firmada Digitalmente | ud a firma Descargar Solicitud                   |                                                                         |
|                                                                                                 | Solicitar Volver                                 |                                                                         |
| RPI®                                                                                            |                                                  |                                                                         |

| ٢                             |
|-------------------------------|
| MINISTERIO DE JUSTICIA Y      |
| DERECHOS HUMANOS DE LA NACION |
| REGISTRO DE LA                |
| PROPIEDAD INMUEBLE            |

- LEY 17050 -

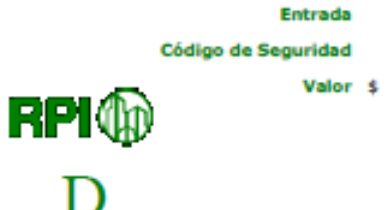

|                    |                   | SOLICITUD       | E CERTIFICACION (ARTICUL    | 0 23 DE LA LE | Y 17.801)     |                |                |
|--------------------|-------------------|-----------------|-----------------------------|---------------|---------------|----------------|----------------|
| On and a set       |                   | STUACION JUN    | DUICA DEL INMUEBLE (DOMI    | NIC Y SUS COM | UCIONES)      |                |                |
| Operaciones VE     | NTA - SUBDIVISION | PARCELARIA - JA | ORSINALDHADHK               |               |               |                |                |
| Ubiceción del Inmu | ebie TUCUMAN 228  | 3               |                             |               |               |                |                |
| Sumerficie M       | ATRICLEA          |                 |                             | 7000          | Lote          | Manzana        | Plano          |
|                    |                   |                 |                             | 2.0118        | Long          |                |                |
| Nomenciat          | ura Catastral     | Unided N° + /P  | NDIV12                      | T* 1          | T*            | T*             | T <sup>9</sup> |
| C                  | 8                 | Unided Complem  | V (P. INDIV.) X (P. INDIV.) |               | 1             | 1              | 1              |
| M                  | P                 | Porcentuales    |                             | F* 2          | F*            | F*             | F*             |
| CONSI              | ONESEL OS TITULA  | RES DE DOMINIO  | O DEMAS DERECHOS REAL       | ES DE ACUER   | DO CON SUBT   | THE OS ANTECED | ENTER          |
| APELLIDOS: RUE     | 7                 |                 |                             |               | 00 0011 000 1 |                |                |
| NOMBRES: MAR       | RANO              |                 |                             |               |               |                |                |
| APELLIDOS: RUI     | Z                 |                 |                             |               |               |                |                |
| NOMBRES: MAS       | ALA               |                 |                             |               |               |                |                |
| APELLIDOS:         |                   |                 |                             |               |               |                |                |
| NOMBRES:           |                   |                 |                             |               |               |                |                |
| APELLIDOS:         |                   |                 |                             |               |               |                |                |
| NOMBRES:           |                   |                 |                             |               |               |                |                |
| APELLIDOS:         |                   |                 |                             |               |               |                |                |
| NOMBRES:           |                   |                 |                             |               |               |                |                |
| APELLIDOS:         |                   |                 |                             |               |               |                |                |
| NOMBRES:           |                   |                 |                             |               |               |                |                |
| OBSERVACIONES      |                   |                 |                             |               |               |                |                |
|                    |                   |                 |                             |               |               |                |                |
|                    |                   |                 |                             |               |               |                |                |
|                    |                   |                 |                             |               |               |                |                |
|                    |                   |                 |                             |               |               |                |                |
|                    |                   |                 |                             |               |               |                |                |
|                    |                   |                 |                             |               |               |                |                |
|                    |                   |                 |                             |               |               |                |                |
|                    |                   |                 |                             |               |               |                |                |
|                    |                   |                 |                             |               |               |                |                |
|                    |                   |                 |                             |               |               |                |                |
|                    |                   |                 |                             |               |               |                |                |
|                    |                   |                 |                             |               |               |                |                |
|                    |                   |                 |                             |               |               |                |                |
|                    |                   |                 |                             |               |               |                |                |
|                    |                   |                 |                             |               |               |                |                |
|                    |                   |                 |                             |               |               |                |                |
|                    |                   |                 |                             |               |               |                |                |
|                    |                   |                 |                             |               | 05 1005       |                |                |
|                    |                   |                 |                             |               | OE AGRES      | AN ANEA        | 00             |
| SOLICITANTE E      | ESCRIBANOUNO GU   | ISTAVO DARIO    |                             |               | FIRMA Y S     | ELLO           |                |
| REGISTRO Nº 1      | 115               |                 | Indicar la Provincia o Ca   | pital Federal |               |                |                |
| CABA               |                   |                 | CIUDAD AUTONOMA DE BUE      | NOS ARES      |               |                |                |
| LOCALIDAD          |                   |                 |                             |               |               |                |                |
| DOMICILIO          |                   |                 |                             |               |               |                |                |
| DR. JUAN F. ARAM   | UREN 2893, 5 PIS  | O, DEPTO A      |                             |               |               |                |                |
| 4444-1111/155-412  | 22222             |                 |                             |               |               |                |                |
|                    |                   | TELEFON         | 0                           |               |               |                |                |
| WEB                |                   |                 |                             |               |               |                | Cod. 238       |

El presente formulario web posee "validez digital". De imprimirse, verificar su veracidad y validez ingresando a la opción "Verificar Veracidad y Validez de un Trámite" en el sitio web SIPEL "https://informes.dnrpl.jus.gob.anisipel". Deberá proporcionar los datos "Entrade" y "Código de Seguridad" que se encuentran en la cebecera de esta página.

|                                      |                                             | 1                                    | PARA USO EXCLUSIVO DEL REG  | ISTRO          |         |      |       |
|--------------------------------------|---------------------------------------------|--------------------------------------|-----------------------------|----------------|---------|------|-------|
| 1                                    |                                             |                                      |                             |                |         |      |       |
|                                      |                                             |                                      |                             |                |         |      |       |
|                                      |                                             |                                      |                             |                |         |      |       |
|                                      |                                             |                                      |                             |                |         |      |       |
|                                      |                                             |                                      |                             |                |         |      |       |
|                                      |                                             |                                      |                             |                |         |      |       |
|                                      |                                             |                                      |                             |                |         |      |       |
|                                      |                                             |                                      |                             |                |         |      |       |
|                                      |                                             |                                      |                             |                |         |      |       |
|                                      |                                             |                                      |                             |                |         |      |       |
|                                      |                                             |                                      |                             |                |         |      |       |
|                                      |                                             |                                      |                             |                |         |      |       |
|                                      |                                             |                                      |                             |                |         |      |       |
|                                      |                                             |                                      |                             |                |         |      |       |
|                                      |                                             |                                      |                             |                |         |      |       |
|                                      |                                             |                                      |                             |                |         |      |       |
|                                      |                                             |                                      |                             |                |         |      |       |
|                                      |                                             |                                      |                             |                |         |      |       |
|                                      |                                             |                                      |                             |                |         |      |       |
|                                      |                                             |                                      |                             |                |         |      |       |
|                                      |                                             |                                      |                             |                |         |      |       |
|                                      |                                             |                                      |                             |                |         |      |       |
|                                      |                                             |                                      |                             |                |         |      |       |
|                                      |                                             |                                      |                             |                |         |      |       |
| POR LA SITUACIÓN J                   | URIDICA DEL INM                             | UEBLE, VER CON                       | PLEMENTO DOS ADJUNTO QUE    | CONSTA DEFOUAS |         |      |       |
| 2                                    |                                             |                                      | PREVENCIONES (ART. 25 - LEY | 17.801)        |         |      |       |
| CON FECHA                            | DE                                          | DE                                   | CERTIFICADO Nº              | OPERACION      |         |      |       |
| ESCRIBANO REGIST                     |                                             | UE                                   |                             |                |         |      |       |
| CON FECHA                            | DE                                          | DE                                   | CERTIFICADO Nº              | OPERACION      |         |      |       |
| ESCRIBANO REGISTI                    | KO N°                                       | DE                                   |                             |                |         |      |       |
| 3 HIPOTECAS                          | Fecha Escritura                             | Dec N <sup>a</sup>                   | Escribano                   | A4             | REEDOR  |      | Monto |
|                                      |                                             | reg. n                               | Lugar                       |                |         |      |       |
| L                                    |                                             |                                      |                             |                |         |      |       |
|                                      |                                             |                                      |                             |                |         |      |       |
| <u> </u>                             |                                             |                                      |                             |                |         |      |       |
|                                      |                                             |                                      |                             |                |         |      |       |
|                                      |                                             |                                      |                             |                |         |      |       |
| POR LA SITUACION J                   | URIDICA DEL INM                             | UEBLE, VER COI                       | IPLEMENTO DOS ADJUNTO QUE   | CONSTA DEFOJAS |         |      |       |
| 4 Anotación                          | Fecha                                       |                                      |                             |                |         | Sec. |       |
| Embargos                             | Pres.                                       |                                      | Autos                       |                | Juzgado | N    | Monto |
|                                      |                                             |                                      |                             |                |         |      |       |
|                                      |                                             |                                      |                             |                |         |      |       |
|                                      |                                             |                                      |                             |                |         |      |       |
|                                      |                                             |                                      |                             |                |         |      |       |
|                                      |                                             |                                      |                             |                |         |      |       |
| 000 ( 4 070) 0000                    |                                             |                                      |                             | 000071 0000110 |         |      |       |
| POR LA SITUACIÓN J                   | URIDICA DEL INM                             | UEBLE, VER COI                       | IPLEMENTO DOS ADJUNTO QUE   | CONSTA DEPOJAS |         |      |       |
|                                      |                                             |                                      | Firma y Sello               |                |         |      |       |
| Esta certificació<br>hora de la pres | n tiene vigencia a p<br>entación de la resp | ertir de la cero<br>ectiva solicitud |                             |                |         |      |       |

Para finalizar el proceso, deberá hacer clic en Solicitar.

La aplicación le mostrará el importe consumido en pesos y el saldo disponible en su cuenta.

Se le informará la fecha y hora a partir de la cual podrá descargar el certificado despachado por el Registro de la Propiedad Inmueble, con firma digital del Organismo. Asimismo, recibirá un e-mail en su casilla con el código de Entrada.

|                                                 | SISTEMA DE PUBLICIDAD EN LINEA    | residencia                       | ue la l |
|-------------------------------------------------|-----------------------------------|----------------------------------|---------|
| Inicio Mis Solicitudes 🕻                        | ?                                 | Abonado: 7   Usuario: Escribano1 | Cerrar  |
| Se realizó el pedido de la solicitud. Gracias!  |                                   |                                  |         |
| Importe consumido en Pesos<br>420               |                                   |                                  |         |
| Saldo disponible en Pesos<br>39604              |                                   |                                  |         |
| Se ha enviado un mail a su casilla de correo o  | on el número de entrada.          |                                  |         |
| Ud. podrá descargar la solicitud a partir de la | s 10:00 horas del día 04/07/2017. |                                  |         |
|                                                 |                                   |                                  |         |
|                                                 | Volver                            |                                  |         |
|                                                 | Volver                            |                                  |         |
|                                                 | Volver                            |                                  |         |
|                                                 | Volver                            |                                  |         |
|                                                 | Volver                            |                                  |         |
|                                                 | Volver                            |                                  |         |
|                                                 | Valver                            |                                  |         |
|                                                 | Volver                            |                                  |         |
|                                                 | Volver                            |                                  |         |

Si por algún motivo el usuario cerró el navegador o salió de la pantalla y no terminó de adjuntar el certificado, desde **Mis Solicitudes** podrá ver el certificado como **Certificado Dominio** - **Pendiente de Firma,** para finalizar el trámite debe hacer clic en **Firmar** y lo redirige a la pantalla para adjuntar el archivo y completar el proceso.

Sólo cuando se completa todo el proceso se cobra y se asigna número de entrada.

| RPI (                                                         | D                                                                            | SISTEM                                                                                   | SIPEL                                                                |                                  | Ministerio de<br>Justicia y Der<br>Presidenci | rechos Humanos<br>la de la Nació |
|---------------------------------------------------------------|------------------------------------------------------------------------------|------------------------------------------------------------------------------------------|----------------------------------------------------------------------|----------------------------------|-----------------------------------------------|----------------------------------|
| Inicio Mis Sc<br>lis Solicitudes                              | olicitudes                                                                   | •                                                                                        |                                                                      | Abonado: 7   Usu                 | ario: <u>Escribano I</u>                      | Cerrar sesión                    |
| Solicitud (S<br>Estado (S<br>Entrada<br>Fecha U<br>Buscar Lin | eleccionar] eleccionar]                                                      | Solicitar inform                                                                         | e 2 Solicitar informe 3                                              | Solicitar Certificado            | Solicitar Certil                              | ficado de Domini                 |
| olicitudes                                                    |                                                                              |                                                                                          | _                                                                    |                                  |                                               |                                  |
| Entrada                                                       | Fecha                                                                        | Solicitud                                                                                | Estado                                                               | Urgencia                         |                                               | Descargar                        |
| 00315948C2017                                                 | 30/06/2017 09:39                                                             | Certificado Dominio                                                                      | En Proceso                                                           | Comun                            | Ver                                           | and some firms                   |
|                                                               | 29/06/2017 16:12                                                             | Certificado Dominio                                                                      | Pendiente de Firma                                                   | Comun                            | Firmar                                        |                                  |
| 00315945C2017                                                 | 28/06/2017 08:00                                                             | Certificado Dominio                                                                      | En Proceso                                                           | Comun                            | Ver                                           |                                  |
| 00315944C2017                                                 | 28/06/2017 08:00                                                             | Certificado Dominio                                                                      | En Proceso                                                           | Comun                            | Ver                                           |                                  |
| 00315941C2017                                                 | 15/06/2017 12:15                                                             | Certificado Dominio                                                                      | Finalizado                                                           | Comun                            | Ver                                           |                                  |
| 0021504002017                                                 | 10/00/2017 12:10                                                             |                                                                                          |                                                                      |                                  |                                               | B                                |
| 0031394002017                                                 | 14/06/2017 13:23                                                             | Certificado Dominio                                                                      | Finalizado                                                           | Comun                            | Ver                                           | 2                                |
| 00313940C2017                                                 | 14/06/2017 13:23<br>13/06/2017 13:16                                         | Certificado Dominio<br>Certificado Dominio                                               | Finalizado<br>Pendiente de Firma                                     | Comun                            | <u>Ver</u><br>Firmar                          | 8                                |
| 00315939C2017                                                 | 14/06/2017 13:23<br>13/06/2017 13:16<br>13/06/2017 08:00                     | Certificado Dominio<br>Certificado Dominio<br>Certificado Dominio                        | Finalizado<br>Pendiente de Firma<br>En Proceso                       | Comun<br>Comun<br>Comun          | Ver<br>Firmar<br>Ver                          | 2                                |
| 00315939C2017                                                 | 13/06/2017 13:23<br>13/06/2017 13:16<br>13/06/2017 08:00<br>12/06/2017 16:10 | Certificado Dominio<br>Certificado Dominio<br>Certificado Dominio<br>Certificado Dominio | Finalizado<br>Pendiente de Firma<br>En Proceso<br>Pendiente de Firma | Comun<br>Comun<br>Comun<br>Comun | Ver<br>Firmar<br>Ver<br>Firmar                | 8                                |

#### 8. CONSULTA DE CERTIFICADOS DE DOMINIO

Deberá loguearse e ingresar a Mis Solicitudes.

| ios                           |                                   |                         |                                                                                                    |                                                                                                    |
|-------------------------------|-----------------------------------|-------------------------|----------------------------------------------------------------------------------------------------|----------------------------------------------------------------------------------------------------|
| onsulta<br>ertifica           | a y Si<br>dos                     | olicit                  | ud de Informes y                                                                                                    | Verificar Veracidad y Validez de un<br>Trámite<br>© Debe proporcionar el número de entrada y el código<br>seguridad. |
| nación                        |                                   |                         |                                                                                                    |                                                                                                    |
| nación<br>CERTIFIC            | ADO DE                            | DOMIN                   | 110 - CERTIFICADO DE INHIBICIONES                                                                                                    | - INFORME 2                                                                                                    |
| nación<br>CERTIFIC<br>Ingreso | ADO DE                            | DOMIN                   | IIO - CERTIFICADO DE INHIBICIONES<br>Disponible a partir de                                                                                                    | - INFORME 2                                                                                                    |
| CERTIFIC                      | ADO DE<br>07:00                   | DOMIN<br>15:45          | IIO - CERTIFICADO DE INHIBICIONES<br>Disponible a partir de<br>10:00 hs del segundo día hábil siguie                                                                        | i - INFORME 2<br>Inte al del día de la solicitud                                                                     |
| CERTIFIC                      | ADO DE<br>07:00<br>15:46          | DOMIN<br>15:45<br>20:00 | IIO – CERTIFICADO DE INHIBICIONES<br>Disponible a partir de<br>10:00 hs del segundo día hábil siguiente<br>10:00 hs del tecer día hábil siguiente                           | i – INFORME 2<br>nte al del día de la solicitud<br>al del día de la solicitud                                        |
| CERTIFIC<br>Ingreso<br>Común  | ADO DE<br>07:00<br>15:46<br>07:00 | 15:45<br>20:00<br>11:00 | IIO - CERTIFICADO DE INHIBICIONES<br>Disponible a partir de<br>10:00 hs del segundo día hábil siguie<br>10:00 hs del tecer día hábil siguiente<br>18 hs del día de solictud | s - INFORME 2<br>nte al del día de la solicitud<br>al del día de la solicitud                                        |

Puede filtrar los certificados solicitados por Tipo de Solicitud, fecha, Nro. Entrada o Estado.

Visualizará una grilla con todos los certificados solicitados. Localice el certificado cargado, haga clic en el link **Ver** y visualizará el formulario.

|                                                                                                    | olicitudes                                                                                                    | 2                                                                                                    |                                                                                                    | Abonado: 7   Usu                                                                          | ario: <u>Escribano1</u>                                              | Cerrar sesió        |
|----------------------------------------------------------------------------------------------------|----------------------------------------------------------------------------------------------------|----------------------------------------------------------------------------------------------------|----------------------------------------------------------------------------------------------------|-------------------------------------------------------------------------------------------|----------------------------------------------------------------------|---------------------|
| is Solicitudes                                                                                                |                                                                                                    |                                                                                                    |                                                                                                    |                                                                                           |                                                                      |                     |
| is solicitudes                                                                                                |                                                                                                    |                                                                                                    |                                                                                                    |                                                                                           |                                                                      |                     |
| Criterio de búsq                                                                                              | ueda                                                                                                    |                                                                                                    |                                                                                                    |                                                                                           |                                                                      |                     |
| Solicitud                                                                                                    | Seleccionar]                                                                                                    | •                                                                                                    |                                                                                                    |                                                                                           |                                                                      |                     |
| Estado                                                                                                    | Seleccionar]                                                                                                    |                                                                                                    |                                                                                                    |                                                                                           |                                                                      |                     |
| Entrada                                                                                                    |                                                                                                    |                                                                                                    |                                                                                                    |                                                                                           |                                                                      |                     |
| Fecha                                                                                                    |                                                                                                    |                                                                                                    |                                                                                                    |                                                                                           |                                                                      |                     |
| . eena                                                                                                    |                                                                                                    |                                                                                                    |                                                                                                    |                                                                                           |                                                                      |                     |
| Buscar Li                                                                                                    | mojar                                                                                                    |                                                                                                    |                                                                                                    |                                                                                           |                                                                      |                     |
|                                                                                                    |                                                                                                    |                                                                                                    |                                                                                                    |                                                                                           |                                                                      |                     |
|                                                                                                    |                                                                                                    | Solicitar inform                                                                                                    | e 2 Solicitar informe 3                                                                                                    | Solicitar Certificado                                                                     | Solicitar Certif                                                     | irado de Domi       |
|                                                                                                    |                                                                                                    |                                                                                                    |                                                                                                    |                                                                                           |                                                                      |                     |
| olicitudes                                                                                                    |                                                                                                    |                                                                                                    |                                                                                                    |                                                                                           | 2 March 1997                                                         |                     |
|                                                                                                    |                                                                                                    |                                                                                                    |                                                                                                    |                                                                                           |                                                                      |                     |
| Entrada                                                                                                    | Fecha                                                                                                    | Solicitud                                                                                                    | Estado                                                                                                    | Urgencia                                                                                  |                                                                      | Descargar           |
| Entrada<br>00315948C2017                                                                                      | Fecha<br>30/06/2017 09:39                                                                                                    | Solicitud<br>Certificado Dominio                                                                                                    | Estado<br>En Proceso                                                                                                    | Urgencia<br>Comun                                                                         | Ver                                                                  | Descargar           |
| Entrada<br>00315948C2017                                                                                      | Fecha<br>30/06/2017 09:39<br>29/06/2017 16:12                                                                                                    | Solicitud<br>Certificado Dominio<br>Certificado Dominio                                                                                                    | Estado<br>En Proceso<br>Pendiente de Firma                                                                                                    | Urgencia<br>Comun<br>Comun                                                                | <u>Ver</u><br><u>Firmar</u>                                          | Descargar           |
| Entrada<br>00315948C2017<br>00315945C2017                                                                     | Fecha<br>30/06/2017 09:39<br>29/06/2017 16:12<br>28/06/2017 08:00                                                                                                    | Solicitud<br>Certificado Dominio<br>Certificado Dominio<br>Certificado Dominio                                                                                                    | Estado<br>En Proceso<br>Pendiente de Firma<br>En Proceso                                                                                                    | Urgencia<br>Comun<br>Comun<br>Comun                                                       | Ver<br>Eirmar<br>Ver                                                 | Descargar           |
| Entrada<br>00315948C2017<br>00315945C2017<br>00315945C2017                                                    | Fecha<br>30/06/2017 09:39<br>29/06/2017 16:12<br>28/06/2017 08:00<br>28/06/2017 08:00                                                                                                    | Solicitud<br>Certificado Dominio<br>Certificado Dominio<br>Certificado Dominio<br>Certificado Dominio                                                                                                    | Estado<br>En Proceso<br>Pendiente de Firma<br>En Proceso<br>En Proceso                                                                                       | Urgencia<br>Comun<br>Comun<br>Comun<br>Comun                                              | Ver<br>Firmar<br>Ver<br>Ver                                          | Descargar           |
| Entrada<br>00315948C2017<br>00315945C2017<br>00315944C2017<br>00315941C2017                                   | Fecha           30/06/2017 09:39           29/06/2017 16:12           28/06/2017 08:00           28/06/2017 08:00           15/06/2017 12:15                                                                                                    | Solicitud<br>Certificado Dominio<br>Certificado Dominio<br>Certificado Dominio<br>Certificado Dominio<br>Certificado Dominio                                                                                             | Estado<br>En Proceso<br>Pendiente de Firma<br>En Proceso<br>En Proceso<br>Finalizado                                                                         | Urgencia<br>Comun<br>Comun<br>Comun<br>Comun<br>Comun                                     | Ver<br>Eirmar<br>Ver<br>Ver<br>Ver                                   | Descargar           |
| Entrada<br>00315948C2017<br>00315945C2017<br>00315944C2017<br>00315941C2017<br>00315941C2017                  | Fecha           30/06/2017 09:39           29/06/2017 16:12           28/06/2017 08:00           28/06/2017 08:00           15/06/2017 12:15           14/06/2017 13:23                                                                                  | Solicitud<br>Certificado Dominio<br>Certificado Dominio<br>Certificado Dominio<br>Certificado Dominio<br>Certificado Dominio<br>Certificado Dominio                                                                      | Estado<br>En Proceso<br>Pendiente de Firma<br>En Proceso<br>En Proceso<br>Finalizado<br>Finalizado                                                           | Urgencia<br>Comun<br>Comun<br>Comun<br>Comun<br>Comun<br>Comun                            | Ver<br>Firmar<br>Ver<br>Ver<br>Ver<br>Ver                            | Descargar           |
| Entrada<br>00315948C2017<br>00315945C2017<br>00315944C2017<br>00315941C2017<br>00315940C2017                  | Fecha           30/06/2017 09:39           29/06/2017 16:12           28/06/2017 08:00           28/06/2017 08:00           15/06/2017 12:15           14/06/2017 13:23           13/06/2017 13:16                                                       | Solicitud<br>Certificado Dominio<br>Certificado Dominio<br>Certificado Dominio<br>Certificado Dominio<br>Certificado Dominio<br>Certificado Dominio<br>Certificado Dominio                                               | Estado<br>En Proceso<br>Pendiente de Firma<br>En Proceso<br>En Proceso<br>Finalizado<br>Finalizado<br>Pendiente de Firma                                     | Urgencia<br>Comun<br>Comun<br>Comun<br>Comun<br>Comun<br>Comun<br>Comun                   | Ver<br>Firmar<br>Ver<br>Ver<br>Ver<br>Ver<br>Eirmar                  | Descargar<br>2<br>2 |
| Entrada<br>00315948C2017<br>00315945C2017<br>00315944C2017<br>00315941C2017<br>00315940C2017<br>00315939C2017 | Fecha           30/06/2017 09:39           29/06/2017 16:12           28/06/2017 08:00           28/06/2017 08:00           15/06/2017 12:15           14/06/2017 13:23           13/06/2017 08:00           13/06/2017 08:00                            | Solicitud<br>Certificado Dominio<br>Certificado Dominio<br>Certificado Dominio<br>Certificado Dominio<br>Certificado Dominio<br>Certificado Dominio<br>Certificado Dominio<br>Certificado Dominio                        | Estado<br>En Proceso<br>Pendiente de Firma<br>En Proceso<br>En Proceso<br>Finalizado<br>Finalizado<br>Pendiente de Firma<br>En Proceso                       | Urgencia<br>Comun<br>Comun<br>Comun<br>Comun<br>Comun<br>Comun<br>Comun<br>Comun          | Ver<br>Firmar<br>Ver<br>Ver<br>Ver<br>Ver<br>Firmar<br>Ver           | Descargar<br>E      |
| Entrada<br>00315948C2017<br>00315945C2017<br>00315944C2017<br>00315941C2017<br>00315940C2017<br>00315939C2017 | Fecha           30/06/2017 09:39           29/06/2017 06:12           28/06/2017 08:00           28/06/2017 08:00           15/06/2017 12:15           14/06/2017 13:23           13/06/2017 08:00           13/06/2017 08:00           12/06/2017 16:10 | Solicitud<br>Certificado Dominio<br>Certificado Dominio<br>Certificado Dominio<br>Certificado Dominio<br>Certificado Dominio<br>Certificado Dominio<br>Certificado Dominio<br>Certificado Dominio<br>Certificado Dominio | Estado<br>En Proceso<br>Pendiente de Firma<br>En Proceso<br>En Proceso<br>Finalizado<br>Finalizado<br>Pendiente de Firma<br>En Proceso<br>Pendiente de Firma | Urgencia<br>Comun<br>Comun<br>Comun<br>Comun<br>Comun<br>Comun<br>Comun<br>Comun<br>Comun | Ver<br>Firmar<br>Ver<br>Ver<br>Ver<br>Ver<br>Eirmar<br>Ver<br>Firmar | Descargar           |

#### 9. PAGO REQUERIDO

Puede suceder que el Registro de la Propiedad Inmueble requiera un ajuste en el monto de pago del Certificado. En este caso aparecerá en la Bandeja de Entrada con el estado **Pago Requerido**, para efectivizarlo deberá hacer clic en **Pagar.** En la siguiente pantalla aparecerá el monto a pagar y el motivo por el cual se requiere el pago, solo debe hacer clic en **Aceptar** y el pago se debitará de su cuenta.

|                                                                                                    |                                                                                                    | SISTEM                                                                                                    | A DE PUBLICIDAD EN LINEA                                                                                                    | ę                                                                                                    | Justicia y De<br>Presidenc                                                   | rechos Humanos<br>tia de la Nacio |
|----------------------------------------------------------------------------------------------------|----------------------------------------------------------------------------------------------------|----------------------------------------------------------------------------------------------------|----------------------------------------------------------------------------------------------------|----------------------------------------------------------------------------------------------------|------------------------------------------------------------------------------|-----------------------------------|
| Inicio Mis St                                                                                                    | olicitudes 📞                                                                                                    | 7                                                                                                    |                                                                                                    | Abonado: 7   Usu                                                                                                    | ario: <u>Escribano1</u>                                                      | Cerrar sesió                      |
|                                                                                                    |                                                                                                    |                                                                                                    |                                                                                                    |                                                                                                    |                                                                              |                                   |
| is Solicitudes                                                                                                    |                                                                                                    |                                                                                                    |                                                                                                    |                                                                                                    |                                                                              |                                   |
| Criterio de búsqu                                                                                                    | eda                                                                                                    |                                                                                                    |                                                                                                    |                                                                                                    |                                                                              |                                   |
| Salistand C                                                                                                    | ertificado Dominio                                                                                                    | •                                                                                                    |                                                                                                    |                                                                                                    |                                                                              |                                   |
| Ertado IIS                                                                                                    | eleccionar] •                                                                                                    |                                                                                                    |                                                                                                    |                                                                                                    |                                                                              |                                   |
| Estado 🛄                                                                                                    |                                                                                                    |                                                                                                    |                                                                                                    |                                                                                                    |                                                                              |                                   |
| Entrada                                                                                                    |                                                                                                    |                                                                                                    |                                                                                                    |                                                                                                    |                                                                              |                                   |
| recha                                                                                                    |                                                                                                    |                                                                                                    |                                                                                                    |                                                                                                    |                                                                              |                                   |
|                                                                                                    |                                                                                                    |                                                                                                    |                                                                                                    |                                                                                                    |                                                                              |                                   |
|                                                                                                    |                                                                                                    | Solicitar inform                                                                                                    | e 2 Solicitar informe 3                                                                                                    | Solicitar Certificado                                                                                                    | Solicitar Certi                                                              | ificado de Domir                  |
| olicitudes                                                                                                    |                                                                                                    | Solicitar inform                                                                                                    | e 2: Solicitar informe 3                                                                                                    | Solicitar Certificado                                                                                                    | Solicitar Certi                                                              | íficado de Domir                  |
| <b>blicitudes</b><br>Entrada                                                                                                | Fecha                                                                                                    | Solicitar inform                                                                                                    | e 2: Solicitar informe 3<br>Estado                                                                                                    | Solicitar Certificado<br>Urgencia                                                                                           | Solicitar Certi                                                              | ficado de Domir<br>Descargar      |
| olicitudes<br>Entrada<br>00211017C2017                                                                                      | Fecha<br>18/05/2017 11:17                                                                                                    | Solicitar inform<br>Solicitud<br>Certificado Dominio                                                                                                    | e 2: Solicitar informe 3<br>Estado<br>En Proceso                                                                                                    | Soficitar Certificado<br>Urgencia<br>Comun                                                                                  | Solicitar Certi<br><u>Ver</u>                                                | ificado de Domir<br>Descargar     |
| olicitudes<br>Entrada<br>00211017C2017<br>00211014C2017                                                                     | Fecha<br>18/05/2017 11:17<br>17/05/2017 10:30                                                                                                    | Solicitar inform<br>Solicitud<br>Certificado Dominio<br>Certificado Dominio                                                                                                    | e 2: Solicitar informe 3<br>Estado<br>En Proceso<br>En Proceso                                                                                                    | Solicitar Certificado<br>Urgencia<br>Comun<br>Comun                                                                         | Soficitar Certi<br>Ver<br>Ver                                                | ificado de Domir<br>Descargar     |
| olicitudes<br>Entrada<br>00211017C2017<br>00211014C2017<br>00211010C2017                                                    | Fecha<br>18/05/2017 11:17<br>17/05/2017 10:30<br>16/05/2017 08:00                                                                                                    | Solicitar inform<br>Solicitud<br>Certificado Dominio<br>Certificado Dominio<br>Certificado Dominio                                                                                                    | e 2: Solicitar informe 3<br>Estado<br>En Proceso<br>En Proceso<br>Finalizado                                                                                                    | Solicitar Certificado<br>Urgencia<br>Comun<br>Comun<br>Comun                                                                | Solicitar Certi<br>Ver<br>Ver<br>Ver                                         | ificado de Domir<br>Descargar     |
| Dicitudes<br>Entrada<br>00211017C2017<br>00211014C2017<br>00211010C2017<br>00211011C2017                                    | Fecha<br>18/05/2017 11:17<br>17/05/2017 10:30<br>16/05/2017 08:00<br>16/05/2017 08:00                                                                                                    | Solicitar inform<br>Solicitud<br>Certificado Dominio<br>Certificado Dominio<br>Certificado Dominio<br>Certificado Dominio                                                                                             | e 2 Solicitar informe 3<br>Estado<br>En Proceso<br>En Proceso<br>Finalizado<br>Pago Requerido                                                                                             | Solicitar Certificado<br>Urgencia<br>Comun<br>Comun<br>Comun<br>Comun                                                       | Solicitar Certi<br>Ver<br>Ver<br>Ver<br>Pagar                                | ificado de Domir<br>Descargar     |
| Dicitudes<br>Entrada<br>00211017C2017<br>00211014C2017<br>00211010C2017<br>00211011C2017                                    | Fecha<br>18/05/2017 11:17<br>17/05/2017 10:30<br>16/05/2017 08:00<br>16/05/2017 08:00<br>16/05/2017 08:00                                                                                 | Solicitar inform<br>Solicitud<br>Certificado Dominio<br>Certificado Dominio<br>Certificado Dominio<br>Certificado Dominio<br>Certificado Dominio                                                                      | e 2: Solicitar informe 3<br>Estado<br>En Proceso<br>En Proceso<br>Finalizado<br>Pago Requerido<br>En Proceso                                                                              | Soficitar Certificado<br>Urgencia<br>Comun<br>Comun<br>Comun<br>Comun<br>Comun<br>Comun                                     | Solicitar Certa<br>Ver<br>Ver<br>Ver<br>Pagar<br>Ver                         | ficado de Domir<br>Descargar      |
| Dicitudes<br>Entrada<br>00211017C2017<br>00211014C2017<br>00211010C2017<br>00211012C2017                                    | Fecha<br>18/05/2017 11:17<br>17/05/2017 10:30<br>16/05/2017 08:00<br>16/05/2017 08:00<br>16/05/2017 08:00<br>15/05/2017 16:28                                                             | Solicitar inform<br>Solicitud<br>Certificado Dominio<br>Certificado Dominio<br>Certificado Dominio<br>Certificado Dominio<br>Certificado Dominio                                                                      | Estado<br>En Proceso<br>En Proceso<br>Finalizado<br>Pago Requerido<br>En Proceso<br>Pendiente de Firma                                                                                    | Solicitar Certificado<br>Urgencia<br>Comun<br>Comun<br>Comun<br>Comun<br>Comun<br>Comun                                     | Solicitar Certi<br>Ver<br>Ver<br>Pagar<br>Ver<br>Eirmar                      | ficado de Domin<br>Descargar      |
| Dicitudes<br>Entrada<br>00211017C2017<br>00211014C2017<br>00211010C2017<br>00211012C2017<br>00211007C2017                   | Fecha<br>18/05/2017 11:17<br>17/05/2017 10:30<br>16/05/2017 08:00<br>16/05/2017 08:00<br>16/05/2017 08:00<br>15/05/2017 16:28<br>15/05/2017 14:30                                         | Solicitar inform<br>Solicitud<br>Certificado Dominio<br>Certificado Dominio<br>Certificado Dominio<br>Certificado Dominio<br>Certificado Dominio<br>Certificado Dominio                                               | Estado<br>En Proceso<br>En Proceso<br>Finalizado<br>Pago Requerido<br>En Proceso<br>Pendiente de Firma<br>Finalizado                                                                      | Solicitar Certificado<br>Urgencia<br>Comun<br>Comun<br>Comun<br>Comun<br>Comun<br>Comun<br>Comun<br>Comun                   | Solicitar Certi<br>Ver<br>Ver<br>Pagar<br>Ver<br>Eirmar<br>Ver               | ficado de Domir<br>Descargar<br>E |
| Dicitudes<br>Entrada<br>00211017C2017<br>00211014C2017<br>00211010C2017<br>00211012C2017<br>00211007C2017<br>00211006C2017  | Fecha<br>18/05/2017 11:17<br>17/05/2017 10:30<br>16/05/2017 08:00<br>16/05/2017 08:00<br>16/05/2017 08:00<br>15/05/2017 16:28<br>15/05/2017 14:30<br>15/05/2017 14:15                     | Solicitar inform<br>Solicitud<br>Certificado Dominio<br>Certificado Dominio<br>Certificado Dominio<br>Certificado Dominio<br>Certificado Dominio<br>Certificado Dominio<br>Certificado Dominio                        | e 2 Solicitar informe 3<br>Estado<br>En Proceso<br>En Proceso<br>Finalizado<br>Pago Requerido<br>En Proceso<br>Pendiente de Firma<br>Finalizado<br>Finalizado                             | Solicitar Certificado<br>Urgencia<br>Comun<br>Comun<br>Comun<br>Comun<br>Comun<br>Comun<br>Comun<br>Comun<br>Comun          | Ver<br>Ver<br>Ver<br>Pagar<br>Ver<br>Eirmar<br>Ver<br>Ver<br>Ver             | ficado de Domir<br>Descargar<br>È |
| olicitudes<br>Entrada<br>00211017C2017<br>00211014C2017<br>00211010C2017<br>00211012C2017<br>00211007C2017<br>00211006C2017 | Fecha<br>18/05/2017 11:17<br>17/05/2017 10:30<br>16/05/2017 08:00<br>16/05/2017 08:00<br>16/05/2017 08:00<br>15/05/2017 16:28<br>15/05/2017 14:30<br>15/05/2017 14:15<br>15/05/2017 13:17 | Solicitar inform<br>Solicitad<br>Certificado Dominio<br>Certificado Dominio<br>Certificado Dominio<br>Certificado Dominio<br>Certificado Dominio<br>Certificado Dominio<br>Certificado Dominio<br>Certificado Dominio | e 2 Solicitar informe 3<br>Estado<br>En Proceso<br>En Proceso<br>Finalizado<br>Pago Requerido<br>En Proceso<br>Pendiente de Firma<br>Finalizado<br>Finalizado<br>Finalizado<br>En Proceso | Solicitar Certificado<br>Urgencia<br>Comun<br>Comun<br>Comun<br>Comun<br>Comun<br>Comun<br>Comun<br>Comun<br>Comun<br>Comun | Solicitar Certi<br>Ver<br>Ver<br>Pagar<br>Ver<br>Eirmar<br>Ver<br>Ver<br>Ver | ficado de Domin<br>Descargar<br>E |

#### **10. DESCARGAR EL FORMULARIO FIRMADO DIGITALMENTE** ASOCIADO A LA SOLICITUD.

a) Si Ud. es quien solicitó el certificado:

#### Deberá loguearse e ingresar en Mis Solicitudes

Visualizará una grilla con todos los certificados solicitados. Localice el formulario, filtrando por Entrada, Estado **Finalizado** o Fecha. Haga clic en el icono 🛃 de la columna Descargar.

|                                                                         | )                                      | SISTEMA                                    | SIPEL                            | (                     | Ministerio de<br>Justicia y Der<br>Presidenci | rechos Humanos<br>a de la Nación |
|-------------------------------------------------------------------------|----------------------------------------|--------------------------------------------|----------------------------------|-----------------------|-----------------------------------------------|----------------------------------|
| Ini io Mis Sc<br>lis Solicitudes                                        | olicitudes 🛛 🤇                         | 2                                          |                                  | Abonado: 7   Usu      | ario: <u>Escribanol</u>                       | Cerrar sesión                    |
| Criterio de búsqui<br>Solicitud (S<br>Estado (S<br>Entrada -<br>Fecha - | eda<br>eleccionar]<br>eleccionar]<br>• | Solicitar inform                           | e 2. Solicitar informe 3         | Solicitar Certificado | Solicitar Certif                              | icado de Dominio                 |
| olicitudes                                                              |                                        |                                            |                                  |                       |                                               |                                  |
| Entrada                                                                 | Fecha                                  | Solicitud                                  | Estado                           | Urgencia              |                                               | Descargar                        |
| E00315948C2017                                                          | 30/06/2017 09:39                       | Certificado Dominio                        | En Proceso                       | Comun                 | Ver                                           |                                  |
|                                                                         | 29/06/2017 16:12                       | Certificado Dominio                        | Pendiente de Firma               | Comun                 | Firmar                                        |                                  |
| E00315945C2017                                                          | 28/06/2017 08:00                       | Certificado Dominio                        | En Proceso                       | Comun                 | Ver                                           |                                  |
| E00315944C2017                                                          | 28/06/2017 08:00                       | Certificado Dominio                        | En Proceso                       | Comun                 | Ver                                           |                                  |
| E00315941C2017                                                          | 15/06/2017 12:15                       | Certificado Dominio                        | Finalizado                       | Comun                 | Ver                                           | E                                |
| E00315940C2017                                                          | 14/06/2017 13:23                       | Certificado Dominio                        | Finalizado                       | Comun                 | Ver                                           | 8                                |
|                                                                         | 13/06/2017 13:16                       | Certificado Dominio                        | Pendiente de Firma               | Comun                 | Firmar                                        | _                                |
| E00315939C2017                                                          |                                        |                                            |                                  |                       |                                               |                                  |
|                                                                         | 13/06/2017 08:00                       | Certificado Dominio                        | En Proceso                       | Comun                 | Ver                                           |                                  |
|                                                                         | 13/06/2017 08:00<br>12/06/2017 16:10   | Certificado Dominio<br>Certificado Dominio | En Proceso<br>Pendiente de Firma | Comun                 | <u>Ver</u><br>Firmar                          |                                  |

b) Si no es el solicitante del certificado, deberá conocer el código de Entrada y el código de Seguridad:

Hacer clic sobre el botón Verificar Veracidad y Validez de un Trámite.

| PI                              | 0                   | SISTEMA DE                                                          | PEL<br>PUBLICIDAD EN LINEA<br>Ministerio de<br>Justicia y Derechos Human<br>Presidencia de la Nac |  |
|---------------------------------|---------------------|---------------------------------------------------------------------|---------------------------------------------------------------------------------------------------|--|
| cio Mi                          | s Solicitudes       | L 2                                                                 | Abonado: 7   Usuario: <u>escribano1</u> Cerrar sesi                                               |  |
| icios                           |                     |                                                                     |                                                                                                   |  |
| Consulta<br>Certifica<br>mación | a y Solicit<br>idos | ud de Informes y                                                    | Verificar Veracidad y Validez de un<br>Trámite                                                    |  |
| Ingreso                         |                     | Disponible a partir de                                              |                                                                                                   |  |
| 0                               | 07:00 15:45         | 10:00 hs del segundo día hábil siguiente al del día de la solicitud |                                                                                                   |  |
| Coman                           | 15:46 20:00         | 10:00 hs del tecer día hábil siguiente al del día de la solicitud   |                                                                                                   |  |
|                                 | 07:00 11:00         | 18 hs del día de solictud                                           |                                                                                                   |  |
| urgente                         | 15:46 20:00         | 18 hs del día hábil siguiente al día de                             | solicitud                                                                                         |  |
| INFORME                         | 3                   |                                                                     |                                                                                                   |  |
| Ingreso                         |                     | Disponible a partir de                                              |                                                                                                   |  |
|                                 | 07:00 15:45         | 10.00 hs del segundo día bábil siguie                               | nte al del día de la solicitud                                                                    |  |

Complete el formulario con el código de entrada, el código de seguridad, los números mostrados en la imagen y haga clic en el botón **Obtener Trámite.** 

| RPI 🜘                                      | SISTEMA DE PUBLICIDAD EN LINEA                          | Ministerio de<br>Justicia y Derechos<br>Presidencia de | Humanos<br>la Nación |
|--------------------------------------------|---------------------------------------------------------|--------------------------------------------------------|----------------------|
| Inicio Mis Solicitudes 🔍                   | 2                                                       | Abonado: 7   Usuario: escribano1                       | rrar sesión          |
| Verificar Veracidad y Validez de u         | n Trámite                                               |                                                        |                      |
| - Datos del trámite                        |                                                         |                                                        |                      |
| Código de Entrada                          |                                                         |                                                        |                      |
| Ayuda: Coloque el Código de Entrada que se | encuentra en el margen superior derecho del formulario  | de la solicitud. Ej. E00112233I2014                    |                      |
| Código de Seguridad                        |                                                         |                                                        |                      |
| Ayuda: Coloque el Código de Seguridad que  | se encuentra en el margen superior derecho del formular | io de la solicitud. Ej. aSju5YUd                       |                      |
| 8 M 7 7 V Código II                        | nagen                                                   |                                                        |                      |
|                                            | Obtener Trámite Volver                                  |                                                        |                      |

Para descargar la solicitud haga clic en el link Descargar Trámite.

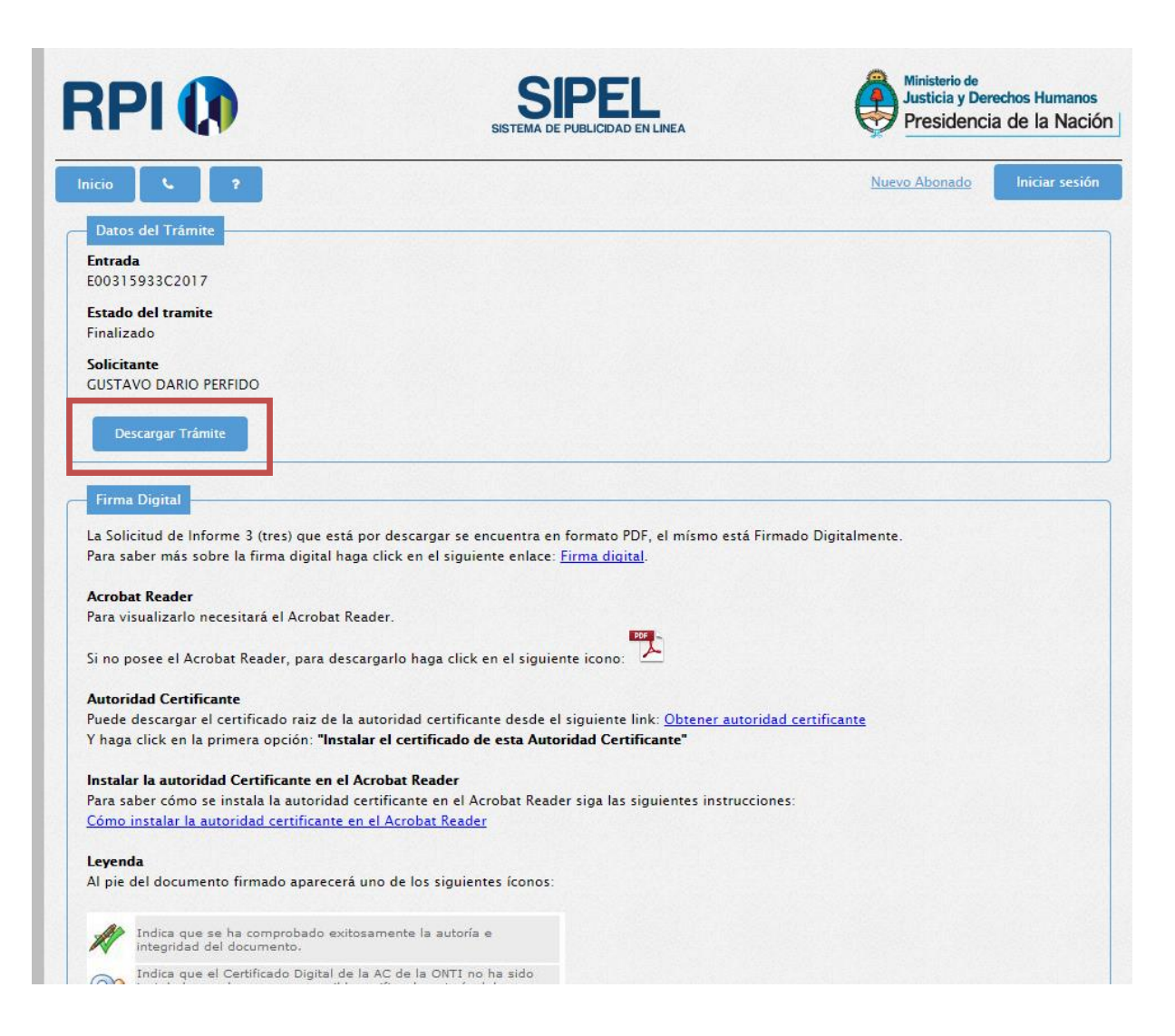